1. From the employee dashboard click "Approve Leave report"

| Employee Dashboard          |               |                            |        |                        |                   |                                        |               |
|-----------------------------|---------------|----------------------------|--------|------------------------|-------------------|----------------------------------------|---------------|
|                             | My Profile    | Vacation in hours          | 377.97 | Sick in hours          | 1,819.54          | Community Service<br>Leave in hours    | 21.25         |
|                             |               | Bonus Leave in hours       | 40.00  | Special Leave in hours | 16.00             | Special Annl Leave<br>Bonus 2 in hours | 40.00         |
|                             |               |                            |        |                        |                   | Full Leave Balanc                      | e Information |
| Pay Information             |               |                            |        |                        | *                 | My Activities                          |               |
| Latest Pay Stub: 09/29/2023 | All Pay Stubs | Direct Deposit Information |        | Deductions History     | Enter Laws Depart |                                        | _             |
| Earnings                    |               |                            |        |                        | ~                 |                                        |               |
| Benefits                    |               |                            |        |                        | ^                 | Approve Time<br>Approve Leave Report   | $\rightarrow$ |

## 2. Then choose Proxy Super User

| Employee Dashboard • Time Entry Approvals                                                           |                            |
|----------------------------------------------------------------------------------------------------|----------------------------|
| Approvals - Leave Report                                                                            | Proxy Super User 📗 Reports |
| Approvals Leave Report                                                                              |                            |
| Leave Report V All Departments V 09/25/2023 - 10/22/2023 (2023 L4 11) All Status except Not Started | Enter ID/Name              |
| Distribution Status Report - Leave Report                                                           | ^                          |

3. From the employee dashboard click on the option "Add a new proxy.

Click on the drop-down arrow in the option "**Select Employee to add as Proxy**", from here you can type the employee's name that you have selected as your proxy. If the name does not appear send an email message to the Leave Administrator and the name can be added.

| Employee Dashboard • Proxy or Super User                                                                   |                                                                                                |
|----------------------------------------------------------------------------------------------------|------------------------------------------------------------------------------------------------|
| <ul> <li>Act as Time Entry Approvals Superuser</li> <li>Act as Leave Report Approvals Superuser</li> </ul> |                                                                                                |
| Act as a Proxy for                                                                                         |                                                                                                |
| Self -Graham, Theressa, AVC for Human R 🗸                                                                  |                                                                                                |
| Existing Proxies                                                                                           |                                                                                                |
| Add a new proxy Select Employee to add as Proxy                                                            | Delete proxies<br>Select single/multiple names and click on Delete Proxies to remove from list |

4. Once your selection has been made click on **"Navigate to Time & Leave Approval application**." This will take you back to your list of timesheets waiting to be approved.

| Employee Dashboard  Proxy or Super User                                       |                                                |
|-------------------------------------------------------------------------------|------------------------------------------------|
| Proxy or Superuser                                                            |                                                |
| Application Selection                                                         |                                                |
| Time & Leave Approvals 🗸                                                      |                                                |
| Act as a Superuser                                                            |                                                |
| Act as Time Entry Approvals Superuser Act as Leave Report Approvals Superuser |                                                |
| Act as a Proxy for                                                            |                                                |
| Self -Graham, Theressa, AVC for Human R 👻                                     | Navigate to Time & Leave Approvals application |

Expect for the proxy setup to take 24-72 hours to update and the designee to have access to all timesheets.